## 求人を取り消す

求人者マイページへログインして、登録した求人を取り消します。

「求人情報編集」画面から、公開している求人が充足した場合などに求人を取り消すことができます。

求人を取り消すとその求人は無効になります。求人無効後の翌々々月末を過ぎた場合、求人者マイページから以下の利用 はできなくなりますのでご注意ください。

- 選考中の求職者とメッセージ送受信ができなくなります。
- 求職者の応募情報や応募書類を確認できなくなります。
- 求職者に選考結果を連絡できなくなります。
- ハローワークに選考結果を登録できなくなります。

## ■操作手順(詳細)

ハローワークインターネットサービスにアクセスします。
 ログイン(求人者マイページ)ボタンをクリックします。

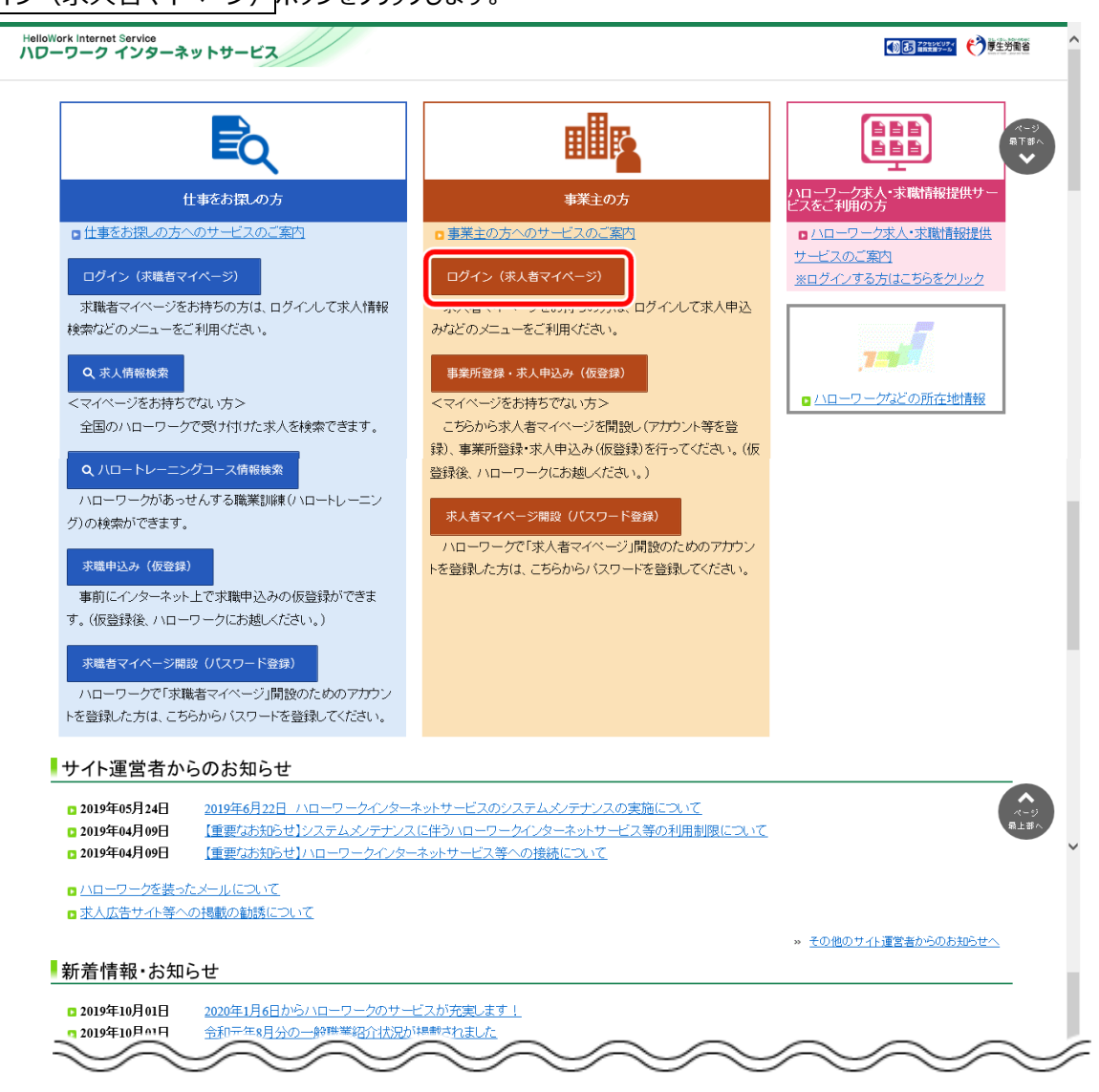

②「求人者マイページログイン」画面が表示されます。

「ID(メールアドレス)」と「パスワード」を入力し、ログインボタンをクリックします。

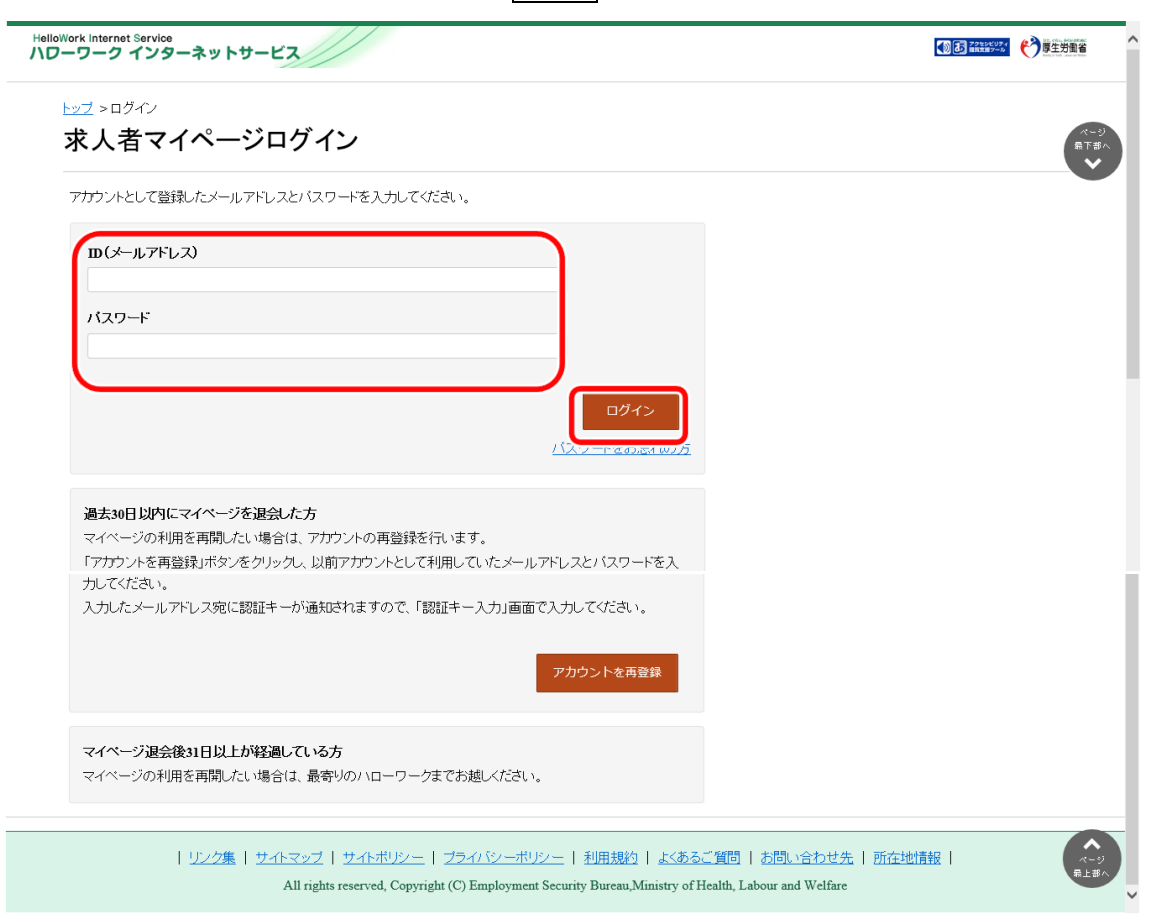

③「求人情報編集」の求人取り消しを申込ボタンをクリックします。

| (求人/応募管理)                                             |                                              | メッセージ                                                                          | 事                                                                                                    | 業所情報設定                                                           |                         |                 |              |
|-------------------------------------------------------|----------------------------------------------|--------------------------------------------------------------------------------|----------------------------------------------------------------------------------------------------|------------------------------------------------------------------|-------------------------|-----------------|--------------|
| · <u>/</u> > 求人情報設定                                   |                                              |                                                                                |                                                                                                    |                                                                  |                         |                 |              |
|                                                       | +                                            |                                                                                | 有                                                                                                    | 効期間延長を申込                                                         | 紹介保留を申込                 | 求人取り消しを申込       | 編集内容を申込      |
| 人情報編集                                                 | 耒                                            |                                                                                |                                                                                                    |                                                                  |                         |                 |              |
| 日:2021年1月20                                           | 日                                            |                                                                                |                                                                                                    |                                                                  |                         |                 |              |
| 状況: 仮登録完了                                             |                                              |                                                                                |                                                                                                    |                                                                  |                         |                 |              |
| →た求人情報を変更(修〕<br><b> 圭内容を由込   ボタンを</b>                 | E・追加・削除)する場合<br>クリックし忘れると処理カ                 | は、画面右下の「求人情報<br>「完了しませんのでご注意く                                                  | を編集」ボタンをクリックし<br>ださい。                                                                                                    | 、求人情報を変更してから、                                                    | 必ず「編集内容を申込」ボ            | タンをクリックしてください。  | 。「求人情報を編集」後、 |
| 」、登録状況が「本登録                                           | 完了」「差し戻し中」のと                                 | きのみ、変更可能です。                                                                    | 2200                                                                                                    |                                                                  |                         |                 |              |
| の有効期間延長、紹介保                                           | る、取り消しの申し込みを                                 | さする場合は、それぞれ該当                                                                  | するボタンをクリックしてく                                                                                                    | ださい。                                                             | ****                    | た みずいローロークム ごねう | 97 E+11      |
|                                                       | 日初期间延续」「和刀物編                                 |                                                                                | 采作の変更」を使いしている<br>を)についてたご覧くだたい                                                                                                    |                                                                  | x きゅ る こ こ は C き ま せんの  |                 | RV/CCV%      |
| くは 求人者マイページか                                          | らの求人編集(新規申し)                                 | ムみ・内容変更・取り消しま                                                                  |                                                                                                    |                                                                  |                         |                 |              |
| くは水人者マイページが                                           | らの求人編集(新規申し)                                 | △み・内容変更・取り消し                                                                   |                                                                                                    |                                                                  |                         |                 |              |
| くは <u>求人者マイページか</u><br>求人区分等                          | <u>らの求入編集(新規申し)</u><br>事業所情報                 | (本事内容)                                                                         | 賃金・手当                                                                                                    | 労働時間                                                             | 保険・年金・定年等               | 求人PR情報          | 選考方法         |
| <は <u>求人者マイページか</u><br>求人区分等                          | らの求人編集(新規申し)<br>事業所情報                        | 仕事内容                                                                           | <u>賃金・手当</u>                                                                                                    | 労働時間                                                             | 保険・年金・定年等               | 求人PR情報          | 選考方法         |
| <は <u>求人医分等</u><br>求人区分等<br>求人区分等                     | らの求人編集(新規申し)<br>事業所情報<br><b>存</b>            | 仕事内容                                                                           | (長金・手当)                                                                                                    | 労働時間                                                             | 保険・年金・定年等               | 求人PR情報          | 選考方法         |
| (1) 求人区分等 求人区分等                                       | <u>らの求人編集(新規申し)</u><br>事業所情報<br><del>奪</del> | <u>ムカ・MASE更・RUAL</u><br>仕事内容<br>区分1                                            | <u>賃金・手当</u>                                                                                                    | 労働時間                                                             | 保険・年金・定年等               | 求人PR情報          | 選考方法         |
| (は <u>求人著マイベージが</u><br>求人区分等<br><b>求人区分</b> 等         | <u>らの求入編集(新規申し)</u><br>事業所情報<br><del>存</del> | <u>ムク・外容変更・取り消し</u><br>仕事内容<br>区分1<br>一般                                       | ( ) ( ) ( ) ( ) ( ) ( ) ( ) ( ) ( )                                                                                                    | 労働時間                                                             | 保験、年金、定年等               | 求人PR情報          | 選考方法         |
| 《は <u>求人著マイベージが</u><br>求人区分等<br><b>求人区分等</b>          | <u>らの求入編集(新規申し)</u><br>事業所情報<br><del>存</del> | 40-MASE-ROAL<br>(仕事内容<br>区分1<br>一般<br>区分2                                      | <u>フレンゴ(</u> GLAN)に2000<br>賃金・手当<br>, 障害者                                                                                                    | 労働時間                                                             | 保険・年金・定年等               | 求人PR情報          | 選考方法         |
| <は <u>求人区分等</u><br>求人区分等<br>求人区分等                     | <u>らの求入編集(新規申しみ</u><br>事業所情報<br><del>存</del> | 201- MASE - ROAL<br>(仕事内容<br>区分1<br>一般<br>区分2<br>フル/2<br>マア戦略                  |                                                                                                    | 労働時間                                                             | 保険・年金・定年等               | 求人PR情報          | 選考方法         |
| (4) 求人区分等       求人区分等       求人区分等         求人区分等       | <u>らの求入編集(新規申し)</u><br>事業所情報<br><del>存</del> | 201- MASE - ROAL<br>(仕事内容<br>区分1<br>一般<br>区分2<br>フルム<br>和労継<br>                | <ul> <li>() しょうし () しょうし () しょ) () しょうし () しょ) () しょ) () しょ) () しょ) () しょ) () しょ) () しょ) () しょ) () しょ) () しょ) () しょ) () しょ) () しょ) () しょ) () しょ) () しょ) () しょ) () しょ) () しょ) () しょ) () しょ) () しょ) () しょ) () しょ) () しょ) () しょ) () しょ) () しょ) () しょ) () しょ) () しょ) () しょ) () しょ) () しょ) () しょ) () しょ) () しょ) () しょ) () しょ) () しょ) () しょ) () しょ) () () しょ) () しょ) () しょ) () しょ) () しょ) () () しょ) () () しょ) () () () しょ) () () () () () () () () () () () () ()</li></ul> | 労働時間<br>トライアル雇用供用の希望<br>希望しない                                    | 保険・年金・定年等               | 求人PR情報          | 選考方法         |
| (4) 求人区分等       求人区分等   求人区分等       求人区分等             | <u>らの求入編集(新規申し)</u><br>事業所情報<br><del>存</del> | 247・外部2章・取り消し<br>仕事内容<br>区分1<br>一般<br>区分2<br>フリレ3<br>取労組<br>・<br>トライ:          |                                                                                                    | 労働時間<br>トライアル雇用併用の希望<br>希望しない<br>対象事業主要作素のダウンロ                   | 保険・年金・定年等<br>- ド        | 求人PR情報          | 選考方法         |
| <u 求人区分等<br="">求人区分等<br/>求人区分等<br/>求人区分等</u>          | <u>らの求入編集(新規申しる</u><br>事業所情報<br><del>存</del> | 247・外部2章 - 取り消し<br>仕事内容<br>区分1<br>一般<br>区分2<br>フリン<br>ま労増期<br>-<br>トライン<br>-   |                                                                                                    | 労働時間<br>トライアル雇用併用の希望<br>希望しない<br>対象事業主要件票のダウンロ<br>給対象事業主要件票のダウンロ | 保険・年金・定年等<br>- ド<br>ロード | 求人PR情報          | 選考方法         |
| <u <u="">求人区分等</u><br>求人区分等<br>求人区分等<br><b>求人区分</b> 等 | <u>らの求入編集(新規申し)</u><br>事業所情報<br><del>存</del> | (仕事内容<br>(仕事内容<br>(日本)<br>(日本)<br>(日本)<br>(日本)<br>(日本)<br>(日本)<br>(日本)<br>(日本) |                                                                                                    | 労働時間<br>トライアル雇用供用の希望<br>希望しない<br>対象事業主要作票のダウンロ<br>給対象事業主要作票のダウン  | 保険・年金・定年等 −ド −ド         | 求人PR情報          | <b>選考方法</b>  |

④「求人取り消しの申し込み確認」画面が表示されます。
 求人取り消しを申し込む場合は完了ボタンをクリックしてください。

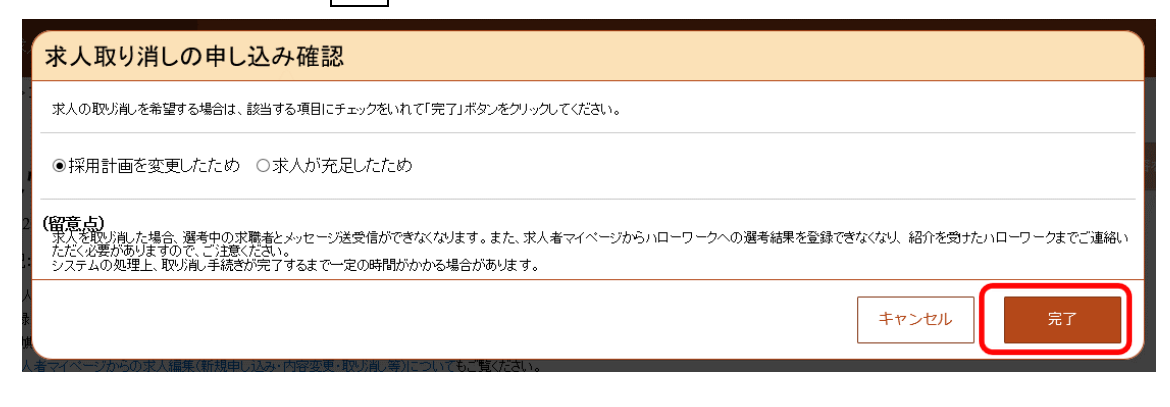

⑤「求人情報変更の申し込み完了」画面が表示されます。

求人が取り消され、求人取り消しの手続き完了のメッセージがメールで届きます。

| HelloWor<br>ハワー!  | HelloWork Internet Service<br>ハローワーク インターネットサービス |                                                                                                    |                                                                                           |       |                  |  |
|-------------------|--------------------------------------------------|----------------------------------------------------------------------------------------------------|-------------------------------------------------------------------------------------------|-------|------------------|--|
|                   | -ム(求人/応募管理)                                      |                                                                                                    | 事業所情報設定                                                                                   |       |                  |  |
| <sup>击</sup><br>才 | <u>-</u> ム > 求人情報設定<br><b> え 人 情 報 変 更</b> の 『   | 申し込み完了                                                                                                  |                                                                                           |       | ページ<br>展下部へ<br>❤ |  |
| 求,                | 人取り消しの申し込みが完了しま                                  | EU/c.                                                                                                   |                                                                                           |       |                  |  |
|                   |                                                  |                                                                                                    |                                                                                           | 木-ム   | へ戻る              |  |
|                   | <u>リンク集</u>                                      | <u>サイトマップ</u>   <u>サイトポリシー</u>   <u>プライバシーポリシー</u><br>All rights reserved, Copyright (C) Employment Sec | <u>-   利用規約   よまるご質問   お問い合わせ先</u><br>urity Bureau,Ministry of Health, Labour and Welfare | 所在地情報 |                  |  |

## 大卒等求人・高卒求人の取り消しについて

新規学校卒業者を対象とした募集計画は、新規学校卒業者の就職先を決定する場合の重要な情報であり、その円 滑な就職を図るためには、募集の中止が生じた場合、速やかに関係者に連絡する必要があります。

このため、高卒求人については、マイページからの求人取消は行えません。求人取消(募集の停止)を希望する場合は、提出いただく書類がございますので、必ず管轄のハローワークに直接ご相談ください。

また、大卒等求人については、マイページからの求人取消は行わないでください。求人取消(募集の停止)を希望す る場合は、提出いただく書類がございますので、必ず管轄のハローワークに直接ご相談ください。

なお、マイページから取消申込みを行った場合、ハローワークにおいて取消申込みの取消処理をさせていただく場合があります。